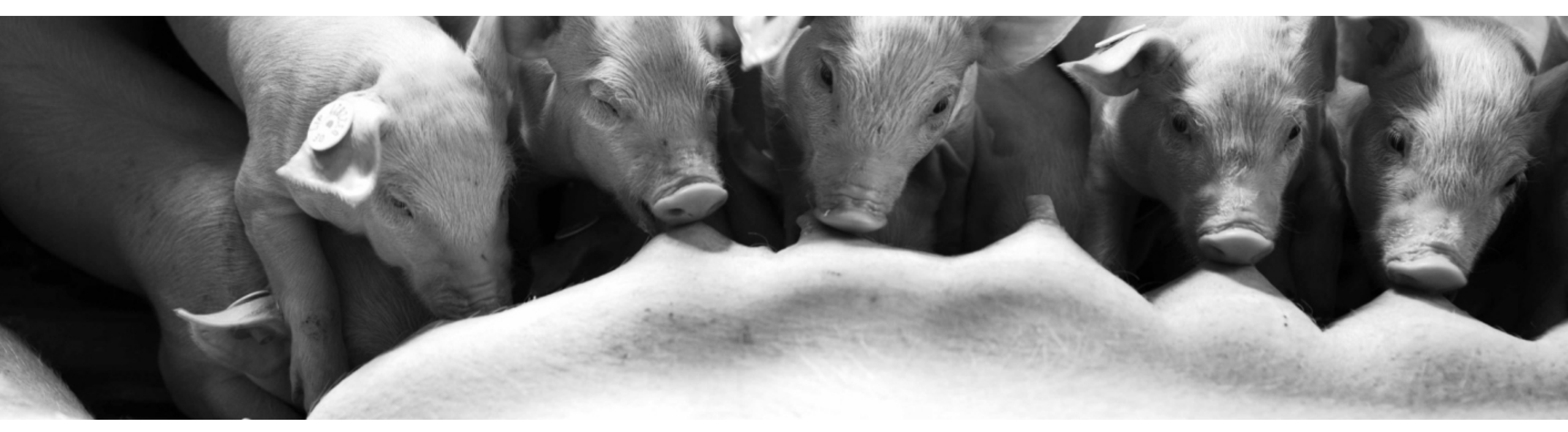

# Effect of genomic selection on allele frequencies of QTL associated to number of teats in pigs

#### 29 August 2023 | Claudia A. Sevillano | EAAP 2023, Lyon – France

Barbara Harlizius, Maren van Son, Anne Boshove, Marcos Lopes, Martijn Derks, Egbert Knol

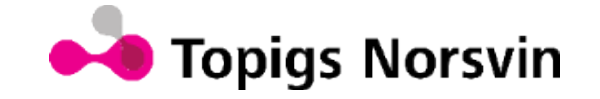

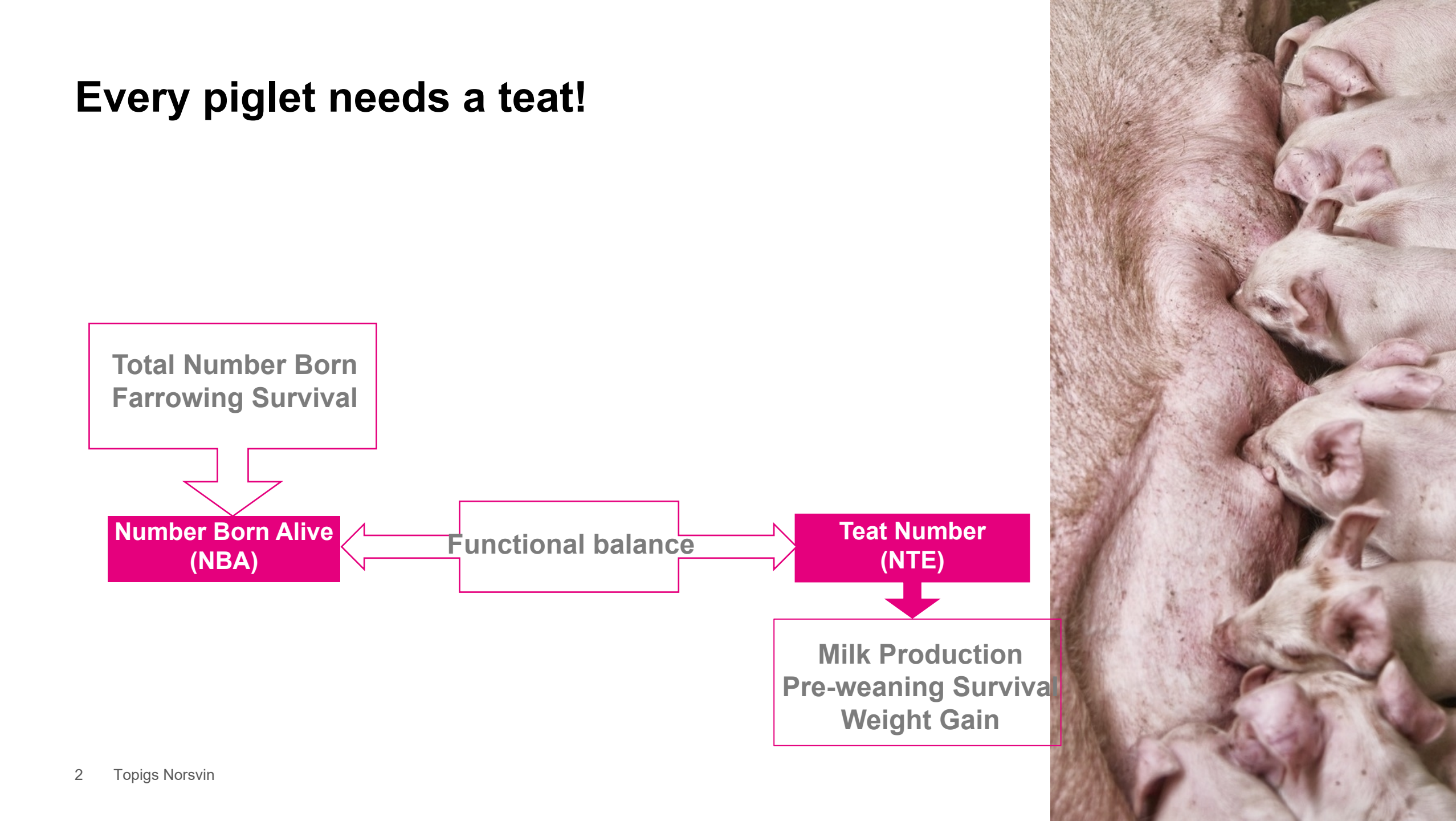

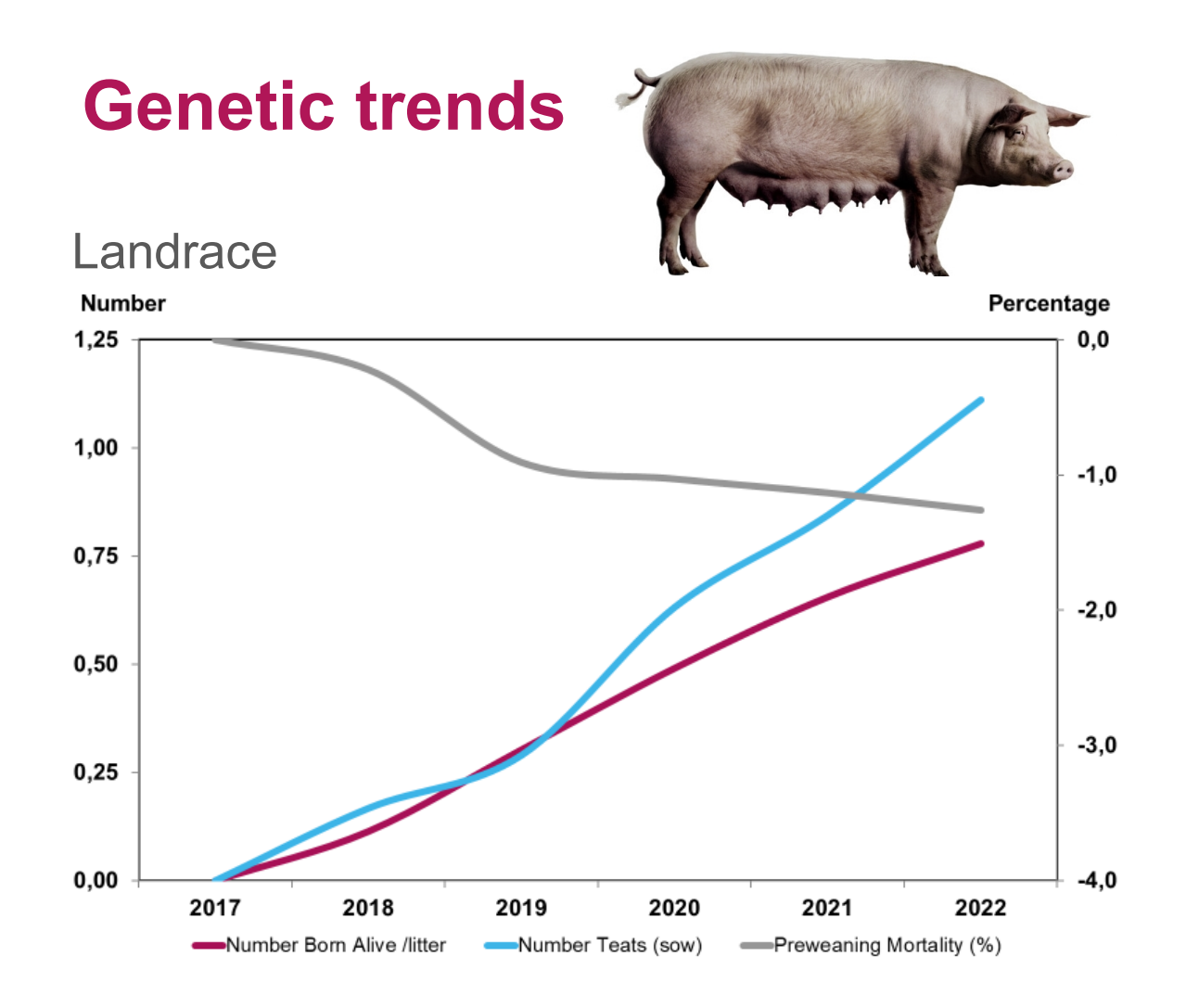

• Number of teats ahead with progress in litter size

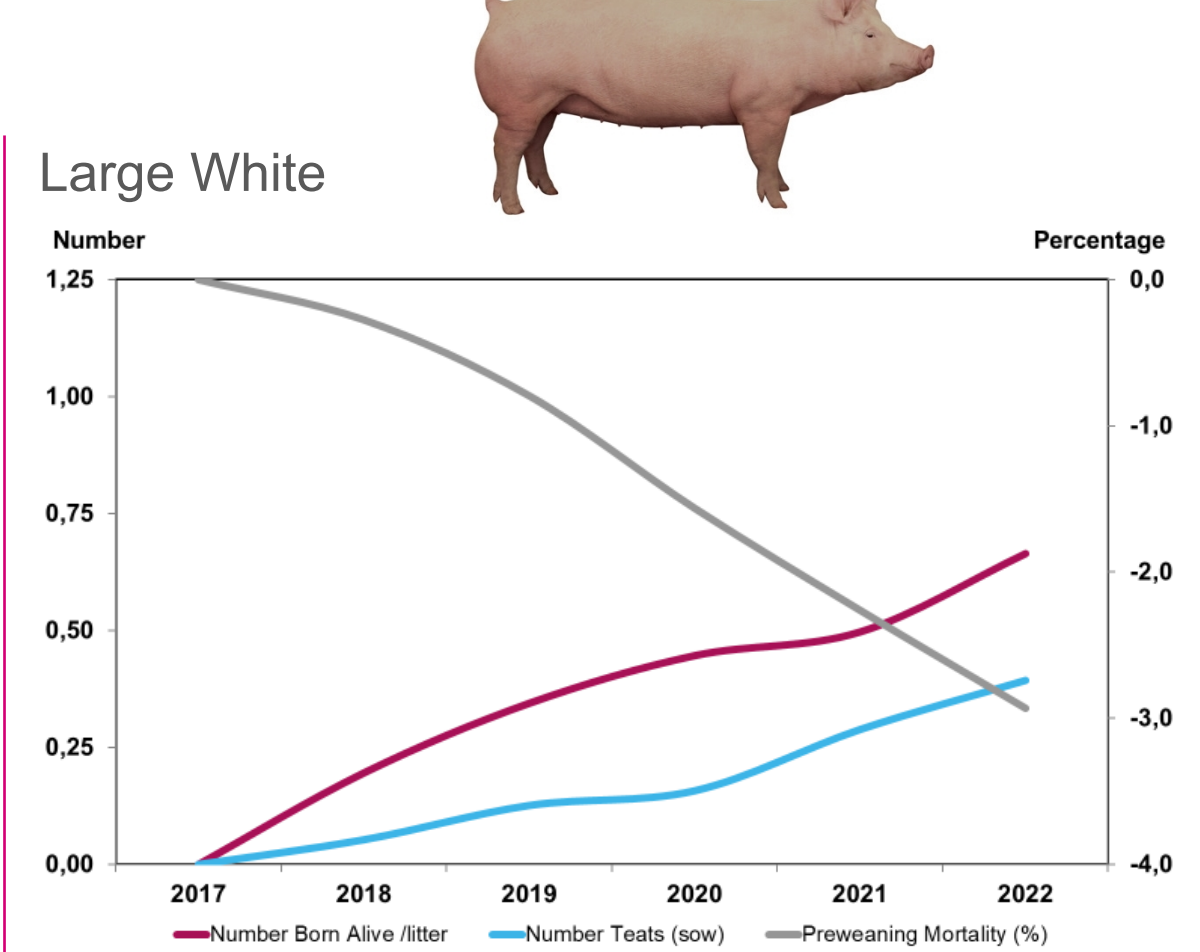

• Increase in litter size and in number of teats in the last five years

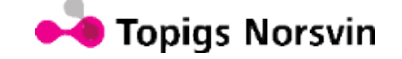

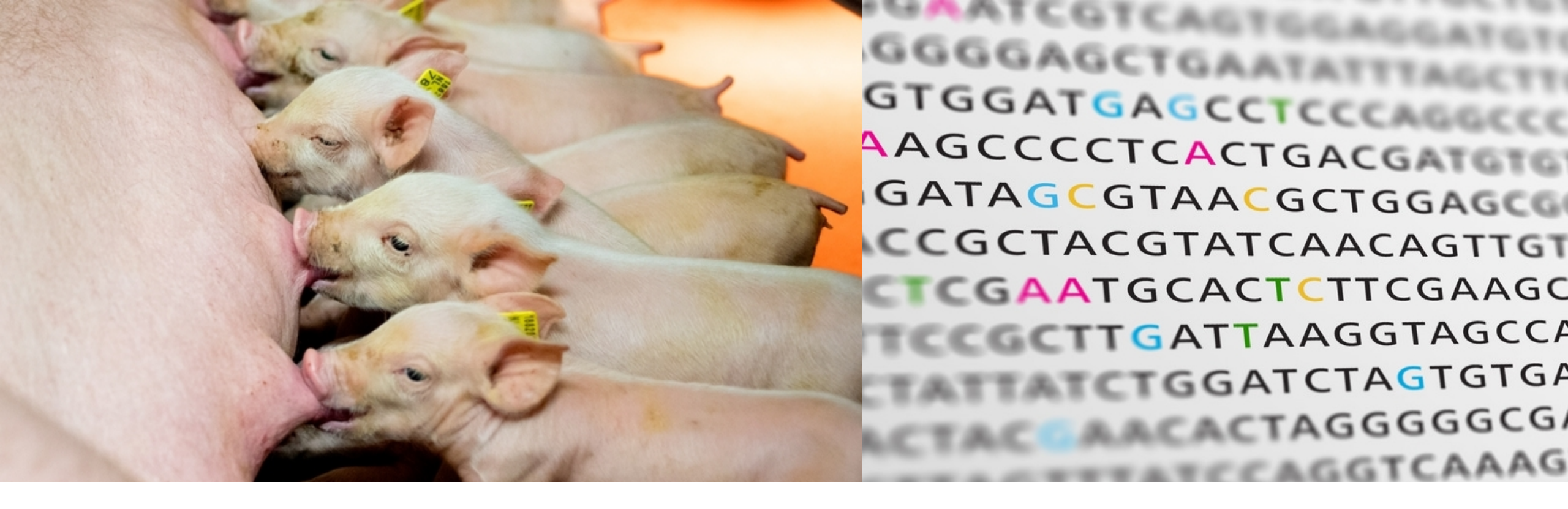

#### **OBJECTIVE**

# Better understand the impact of GENOMIC SELECTION on NUMBER OF TEATS

by following the changes in allele frequency across generations on different QTL regions affecting NTE in two maternal lines.

#### **Available information**

- Number of teats on males and females.
- Phenotypes: 1,380,975 Landrace (Born 2006-2023)

1,893,122 Large White (Born 2006-2023)

- Genotypes: 375,610 Landrace (Born 2012-2022)
  346,420 Large White (Born 2012-2022)
- Genotyped on Illumina GeneSeek custom SNP chips (25K, 50K or 80K)
- Imputed to 660K in two steps (genotyped  $\rightarrow$  50K  $\rightarrow$  660K)

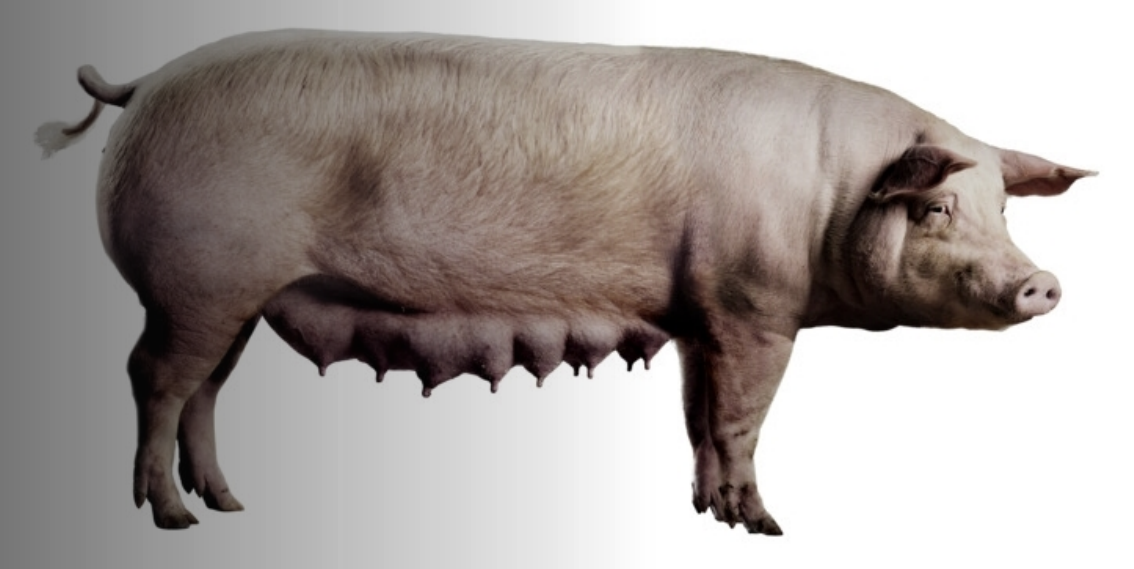

## Line difference of 1.25 teats

Landrace 17.25 teats in average

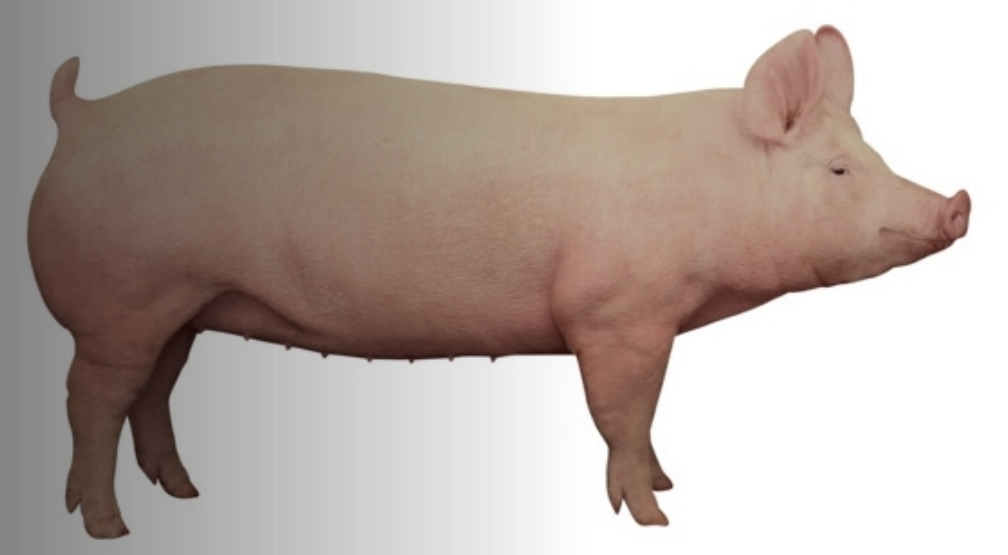

Large White 16.02 teats in average

Topigs Norsvin

#### Phenotypic trend in teat numbers differs

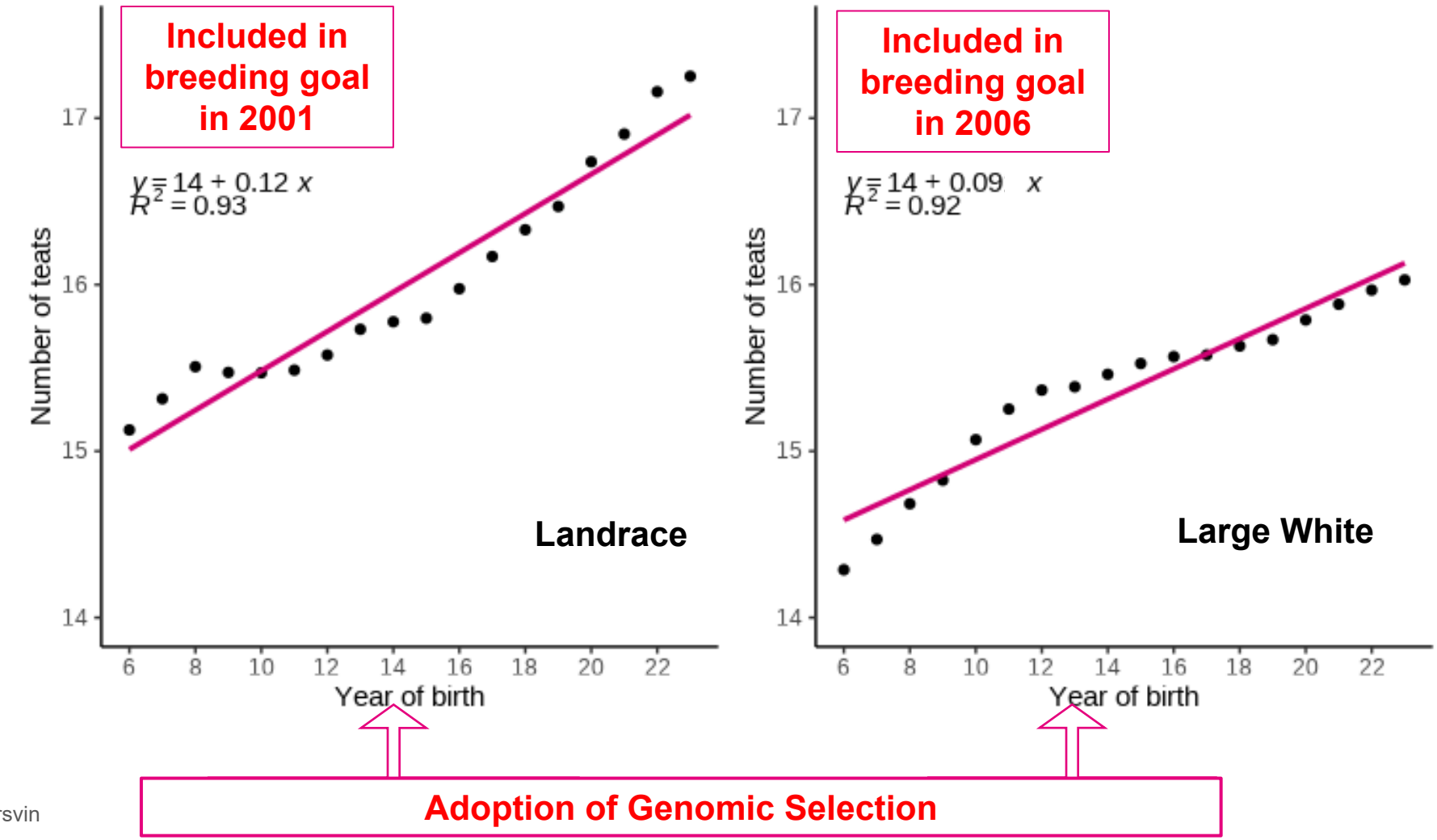

#### More variation present in Landrace

|              | Landrace    | Large White |
|--------------|-------------|-------------|
| Phenotypic   | 1.46 (0.02) | 1.06 (0.01) |
| Genetic      | 0.57 (0.02) | 0.36 (0.01) |
| Heritability | 0.39 (0.01) | 0.34 (0.01) |

\*Standard errors in parenthesis

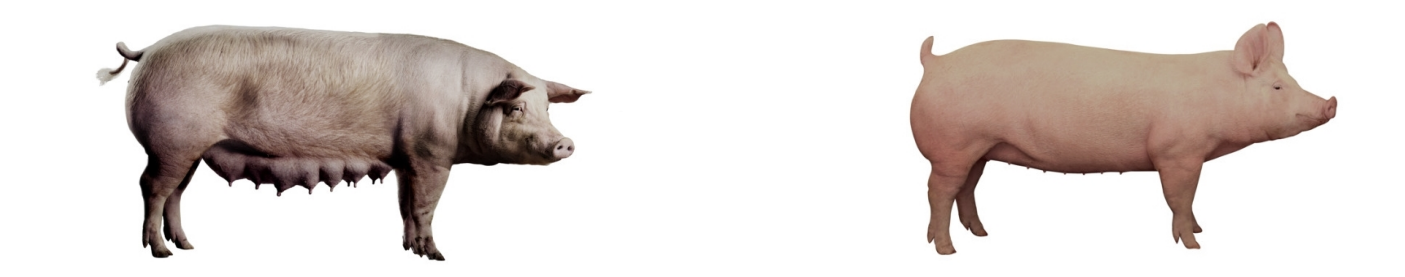

Landrace

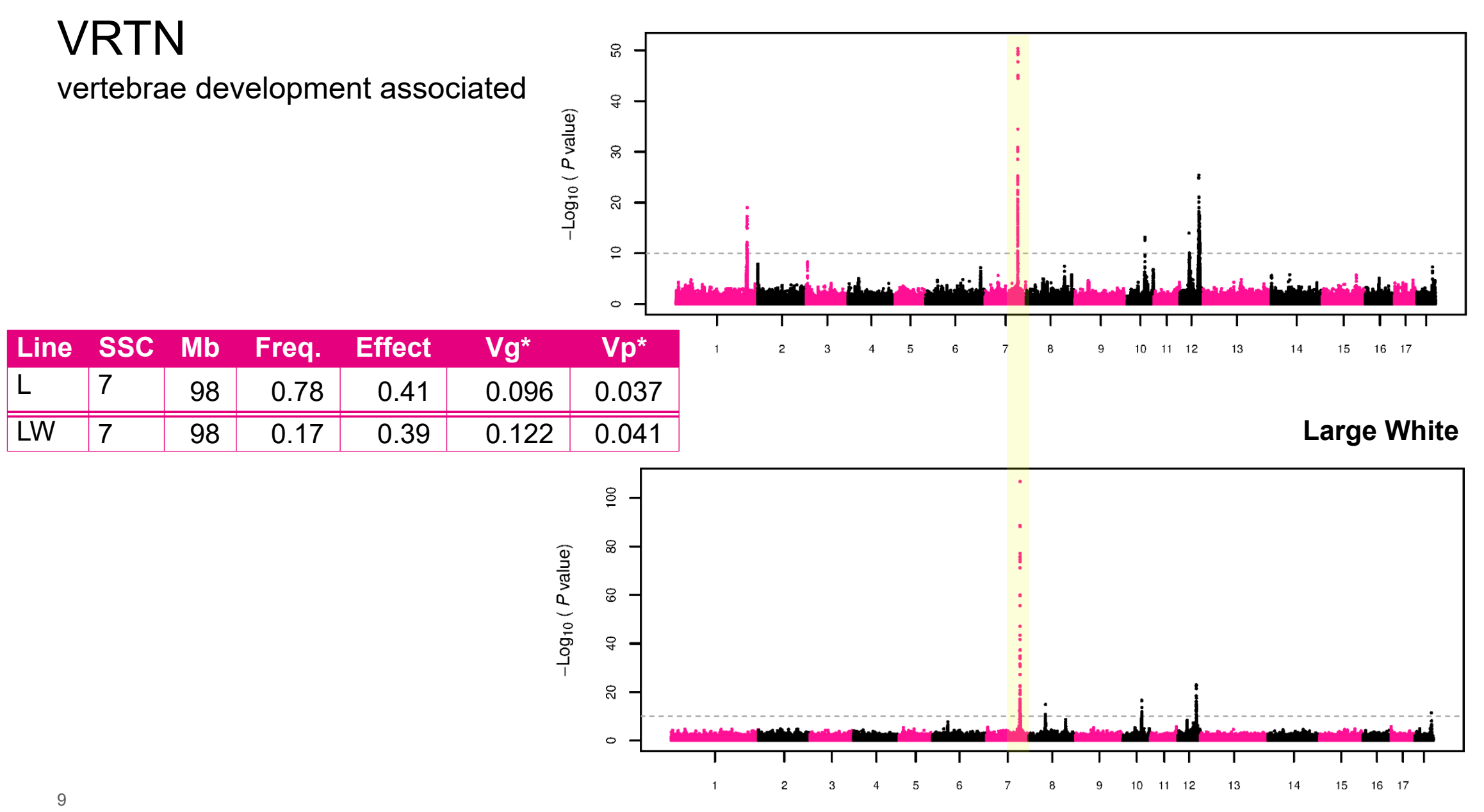

Chromosome

#### **Opposite trend for VRTN allele increasing number of teats**

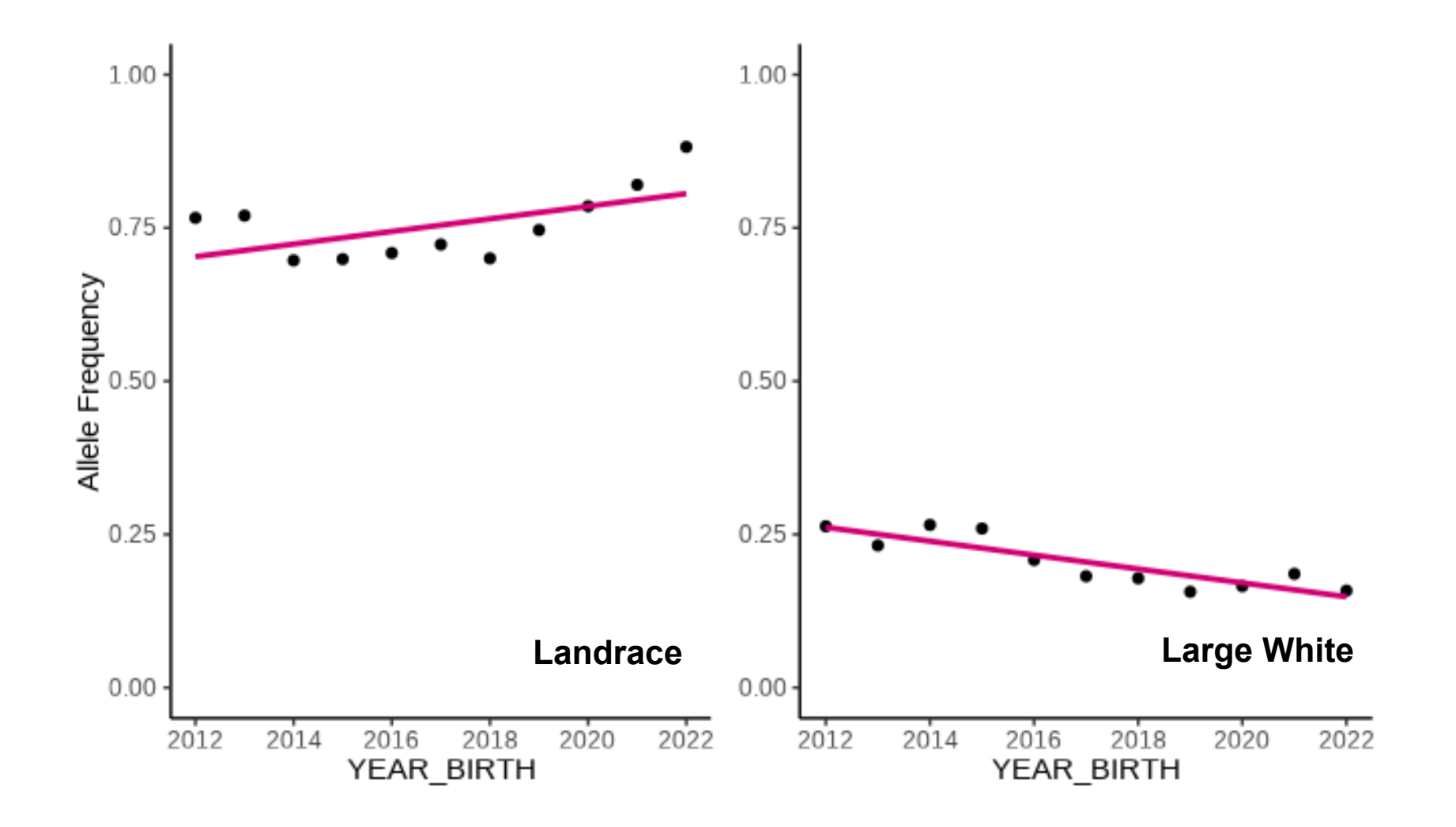

# Unexpected correlations with other trait

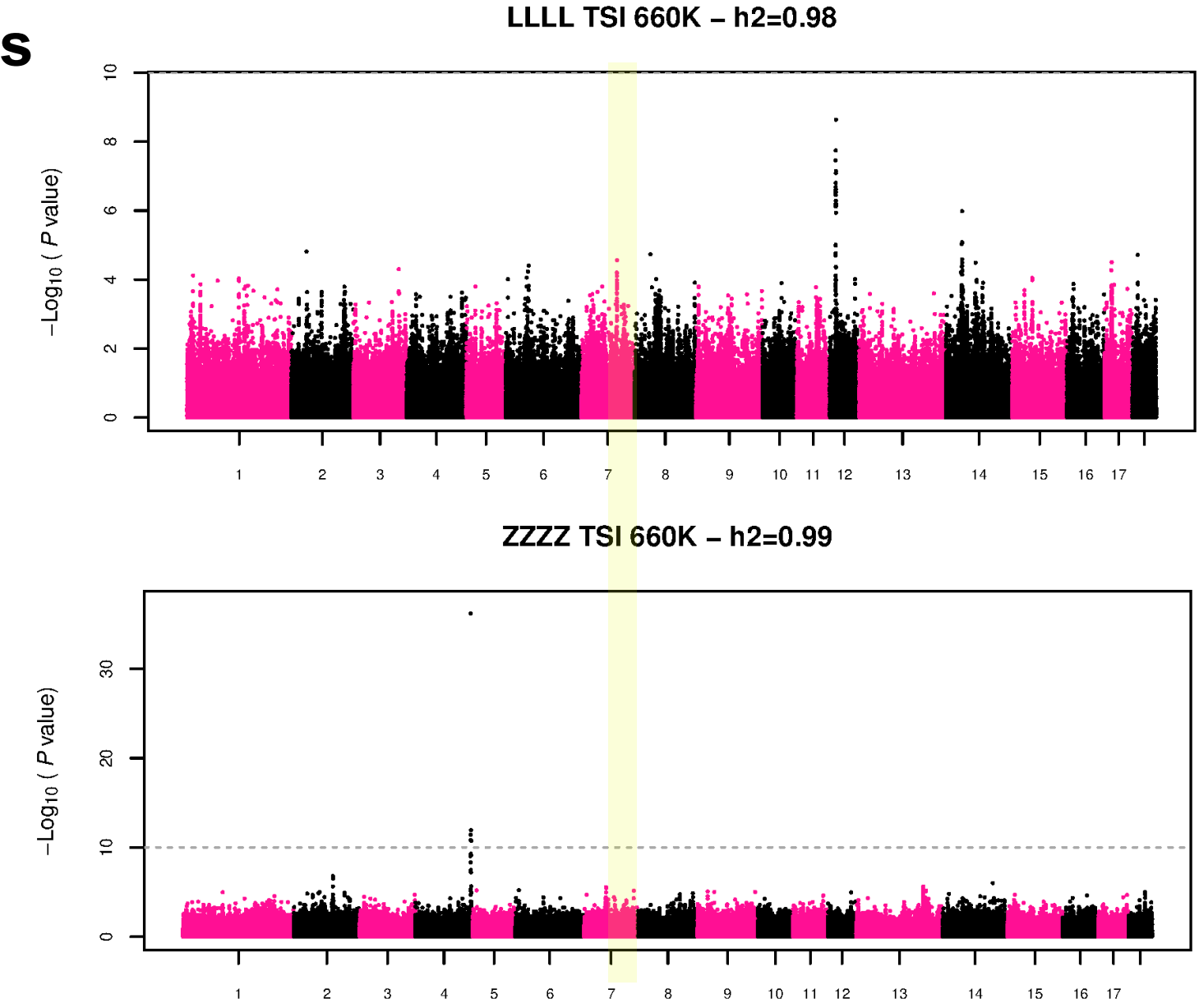

Chromosome

Landrace

16 17

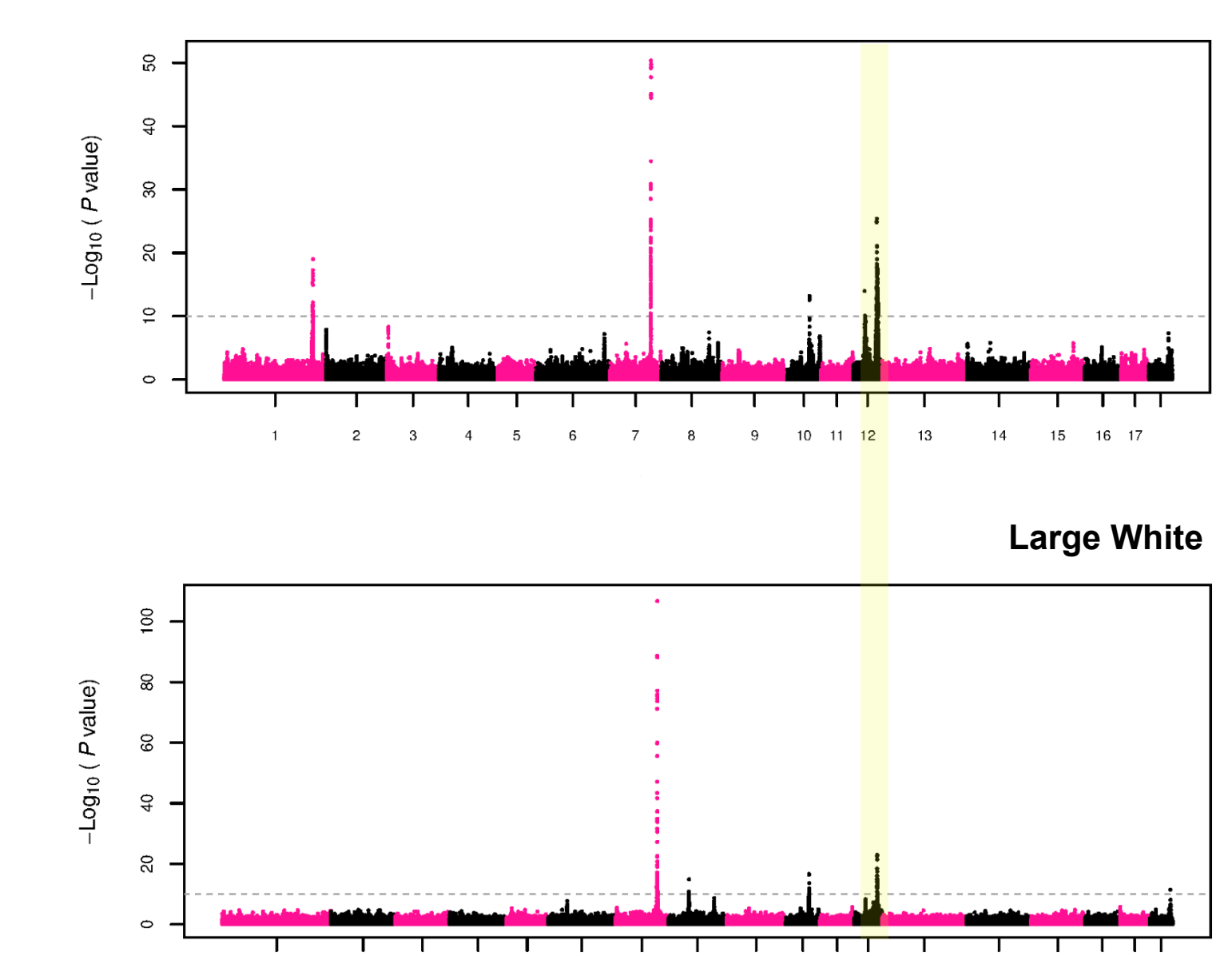

#### 2<sup>nd</sup> top QTL associated with NTE

Chromosome

10 11 12

#### Parameters for the SNPs in the 2 top QTL associated with NTE

| Line | SSC | SNP          | Position (Mb) | Freq. | Effect | Vg*   | Vp*   |
|------|-----|--------------|---------------|-------|--------|-------|-------|
| L    | 12  | AX-116444814 | 51            | 0.17  | 0.29   | 0.047 | 0.018 |
| LW   | 12  | AX-116758961 | 51            | 0.70  | 0.16   | 0.029 | 0.010 |

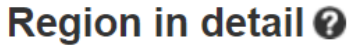

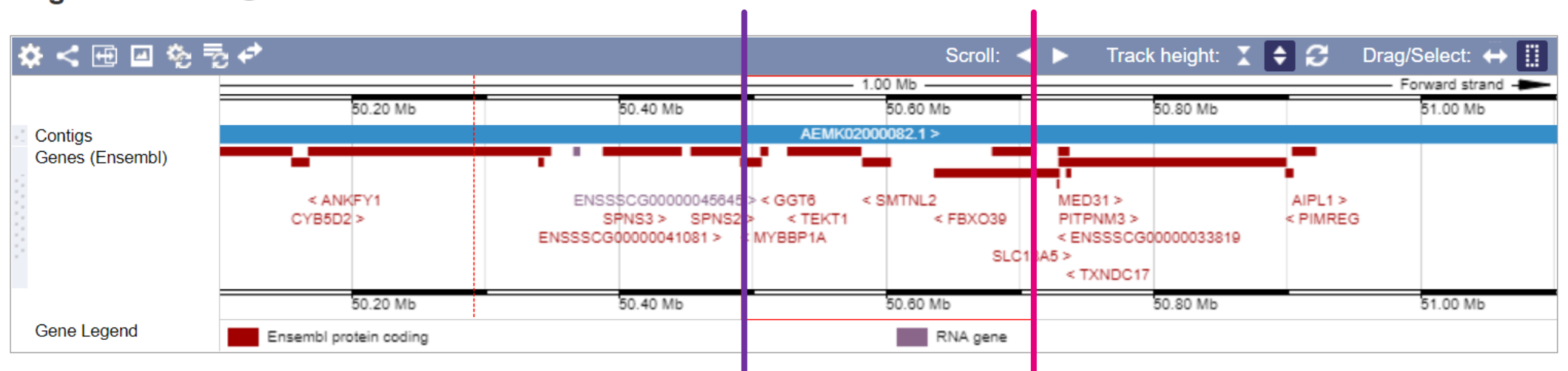

### Discussion

- Less number of teats in Large White could be explained by less (genetic) variation.
- VRTN locus: the allele frequencies and their trend are the opposite in both lines.
  - Antagonist pleiotropy
  - Other QTLs contributes more to the overall genetic potential and selection space for NTE in Large White.

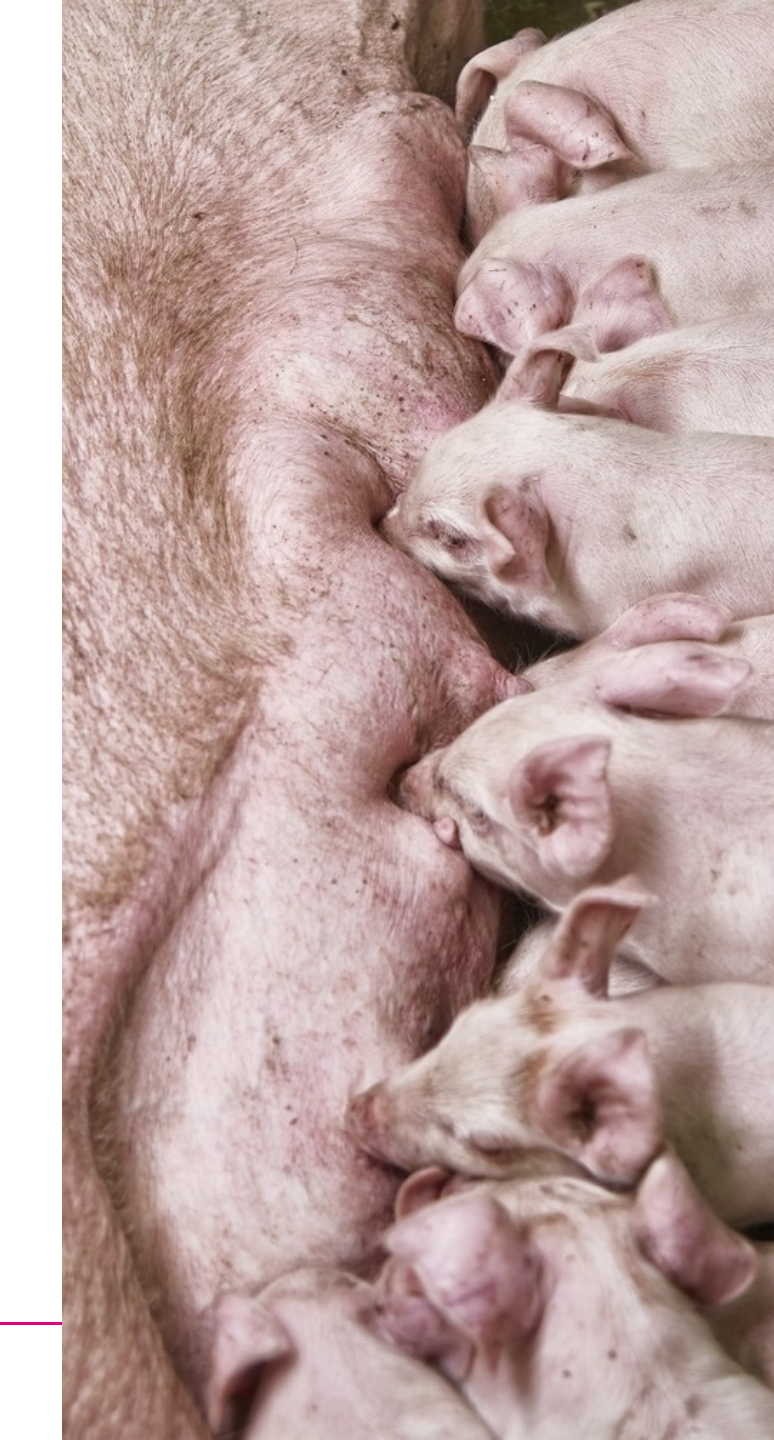

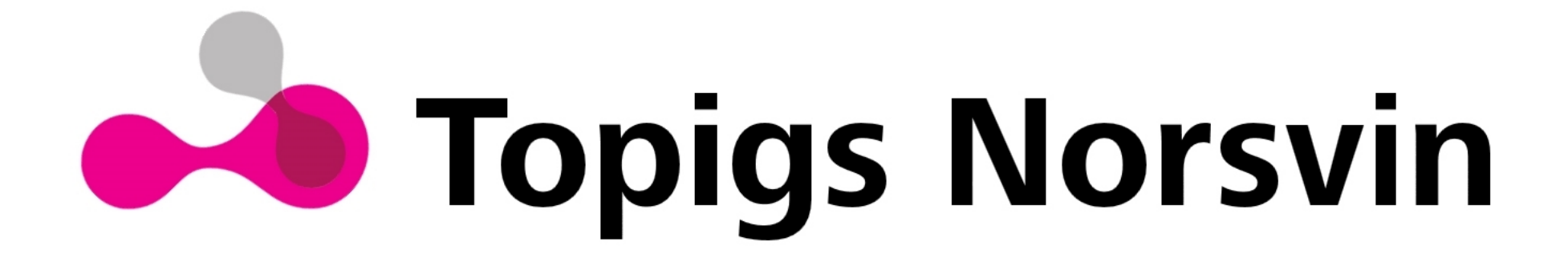

#### Parameters for the SNPs in the 2 top QTL associated with NTE

| Line | SSC | SNP          | Position (Mb) | Freq. | Effect | Vg*   | Vp*   |
|------|-----|--------------|---------------|-------|--------|-------|-------|
| L    | 12  | AX-116444814 | 51            | 0.17  | 0.29   | 0.047 | 0.018 |
| LW   | 12  | AX-116444814 | 51            | 0.01  | NA     | NA    | NA    |
| L    | 12  | AX-116758961 | 51            | 0.23  | 0.13   | 0.011 | 0.004 |
| LW   | 12  | AX-116758961 | 51            | 0.70  | 0.16   | 0.029 | 0.010 |

\*explained

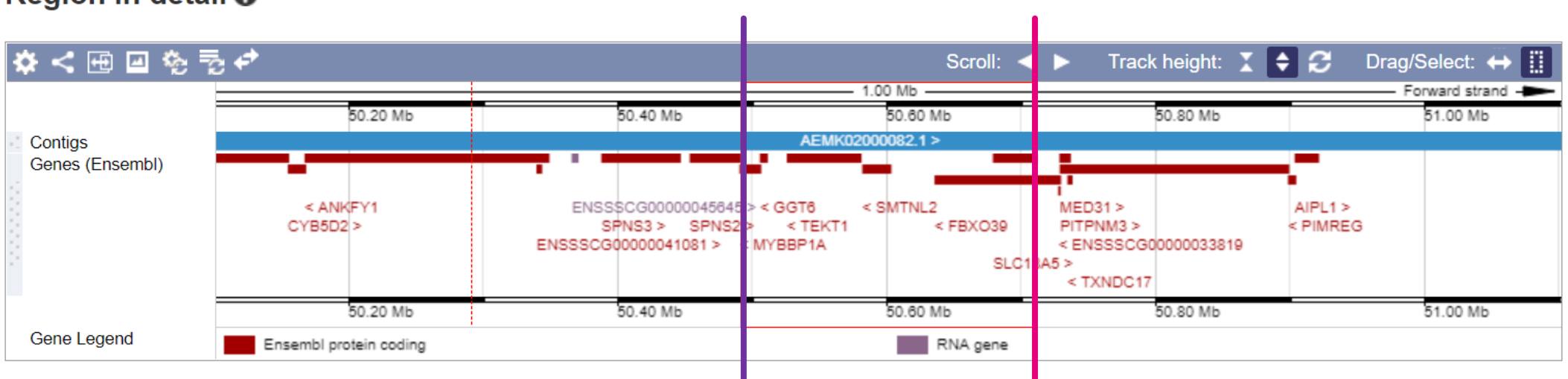

#### Region in detail @

#### Allele frequency trend

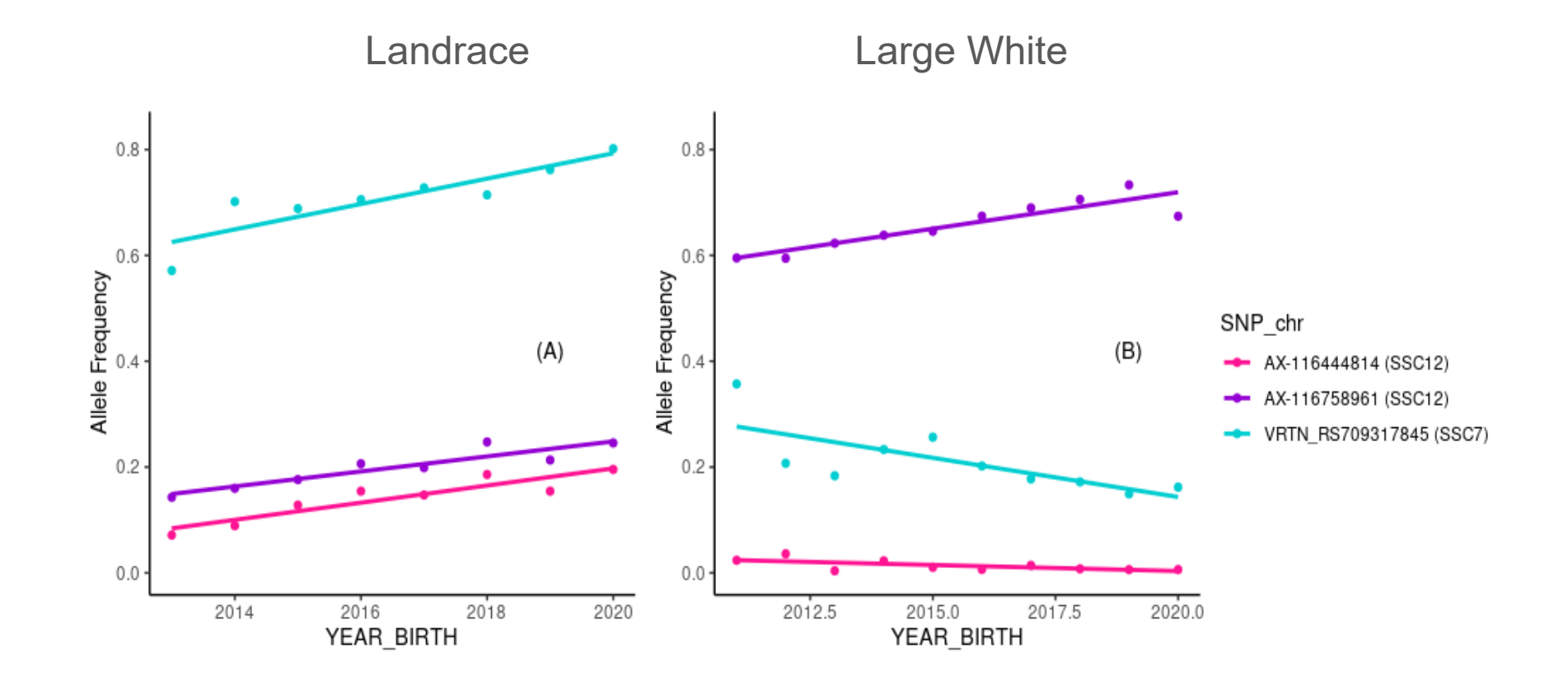